# HASZNÁLATI ÚTMUTATÓ ELEKTRONIKUS SZÁMLA REGISZTRÁCIÓHOZ

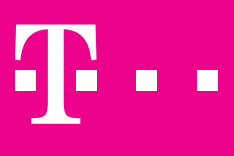

| North Million | - waterstate | NECESSITION -                                                                                                    | STUDIA                                                                       |                                          | q |  |
|---------------|--------------|----------------------------------------------------------------------------------------------------|------------------------------------------------------------------------------|------------------------------------------|---|--|
|               |              | N SZÁMÁJA<br>Pérmentesete<br>1939-tel<br>1930-tel<br>1930-te | Annual<br>Annual<br>Annual<br>Annual<br>Annual<br>Annual<br>Annual<br>Annual | Country<br>1983 77<br>6365 77<br>6369 75 |   |  |

|  |  | AMAGEN<br>Marines<br>Marines | Internation<br>Execution for a complete<br>Complete<br>Co | народалого соло<br>солора селото<br>солора селото |  |
|--|--|----------------------------------------------------------------------------------------------------|----------------------------------------------------------------------------------------------------|----------------------------------------------------------------------------------------------------|--|
|--|--|----------------------------------------------------------------------------------------------------|----------------------------------------------------------------------------------------------------|----------------------------------------------------------------------------------------------------|--|

## KEDVES ÜGYFELÜNK!

Kiadványunkkal segítséget szeretnénk nyújtani Önnek, hogy minél egyszerűbben sikerüljön regisztrációja az elektronikus számlára, mely azon felül, hogy könnyen elérhető és biztonságos egyben kényelmes és környezetbarát is.

#### HOGYAN TUDOM A SZÁMLÁIMAT ELEKTRONIKUSAN FOGADNI?

## BELÉPÉS

1. Kattintson a <u>www.uzletitelekom.hu</u> oldalon a **Belépés** linkre!

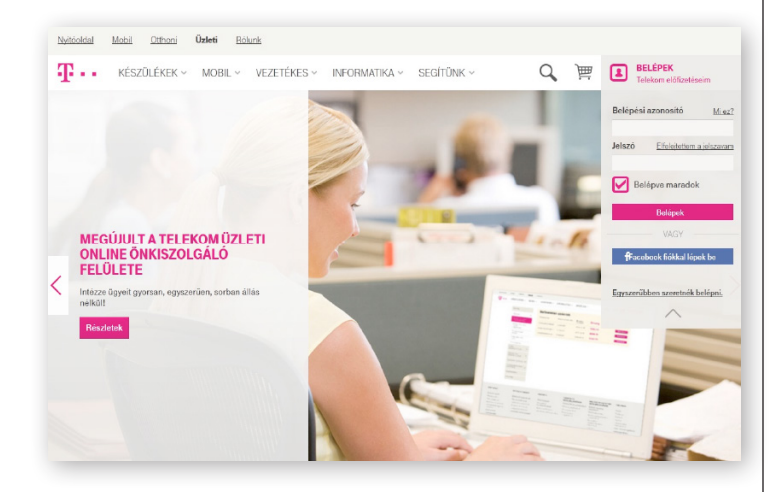

2. A "Belépés online ügyintézéshez" oldalon adja meg felhasználónevét és jelszavát, melyek a mobil keretszerződése 1. oldalán találhatók, majd nyomja meg a "Belépés" gombot!

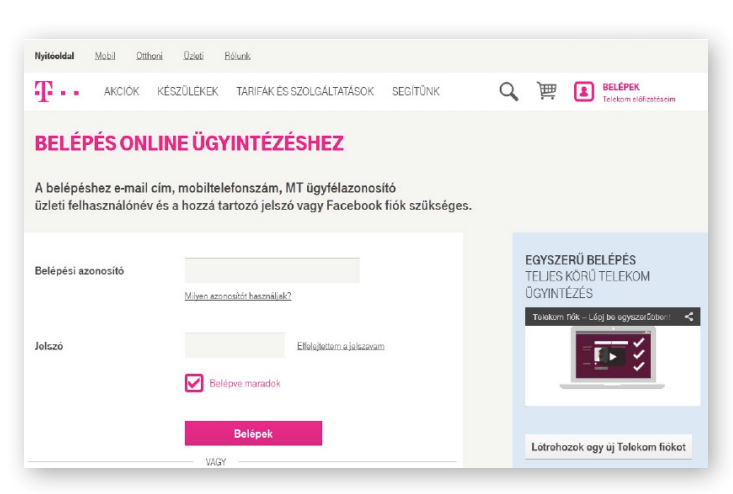

**3.** A megjelenő oldalon kattintson a "később hozom létre a fiókot (tovább az online ügyfélszolgálat)" üzenetre.

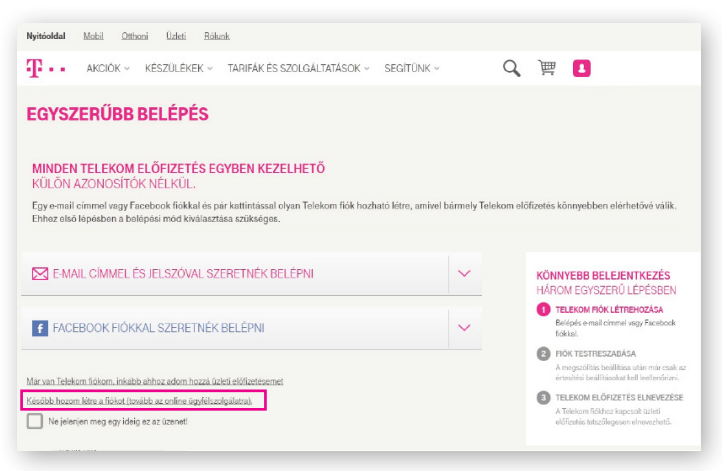

#### E-SZÁMLA MEGRENDELÉS

 A baloldali menü listában kattintson a "Számlák" menüpontra és válassza ki a "Számlakezelés" menüpontot, majd válassza ki a folyószámlát, amelyen az e-számlát szeretné beállítani.

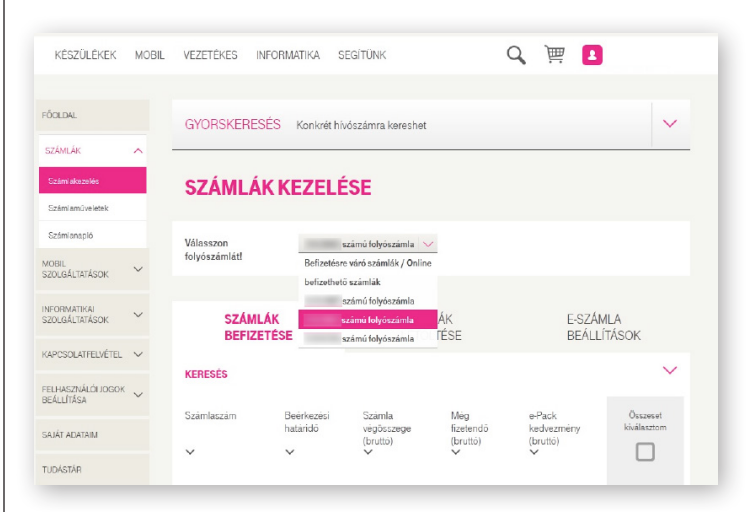

2. A "Számlák kezelése" felületen kattintson az e-számla beállítások fülre.

| FÖOLDAL                          |   | GYORSKERESÉS Konkrét h                | ívószámra kereshet                                      |               |                |
|----------------------------------|---|---------------------------------------|---------------------------------------------------------|---------------|----------------|
| SZÁMLÁK                          | ^ |                                       |                                                         |               |                |
| Számlakezelés                    |   | SZÁMLÁK KEZEL                         | ÉSE                                                     |               |                |
| Számlaműveletek                  |   |                                       |                                                         |               |                |
| Számlanapló                      |   | Välasszon                             | számú folyószámla 🗸 🗸                                   |               |                |
| MOBIL<br>SZOLGÁLTATÁSOK          | ~ | folyószámlát!                         |                                                         |               |                |
| INFORMATIKAI<br>SZOLGÁLTATÁSOK   | ~ | SZÁMLÁK<br>BEFIZETÉSE                 | SZÁMLÁK<br>LETÖLTÉSE                                    | E-SZÁ<br>BEÁL | MLA<br>LÍTÁSOK |
| KAPCSOLATFELVÉTEL                | ~ |                                       |                                                         |               |                |
| FELHASZNÁLÓI JOGOK<br>BEÁLLÍTÁSA | ~ | E-számla (ingyenes)                   | A megrendeléssel elfogadom<br>az e-számla nyilatkozatot |               | Megrendelen    |
| SAJÁT ADATAIM                    |   |                                       |                                                         |               |                |
| TUDÁSTÁR                         |   | Elektronikus forgalmi tājékoztató (Ef | -Τ)                                                     | Aktív         | Lemondon       |
|                                  |   | Elektronikus hívásrészletező (ingyen  | es)                                                     | Aktiv         | Lemondon       |

**3.** Pipálja ki az e-számla megrendelő nyilatkozat melletti négyezetet, mellyel az e-számla nyilatkozatot elfogadja.

| FÓOLDAL                        | GYORSKERESÉS Konkrét h                | iivöszámra kereshet                                            |                         |      |
|--------------------------------|---------------------------------------|----------------------------------------------------------------|-------------------------|------|
| SZÁMLÁK A                      |                                       |                                                                |                         |      |
| Számlakozolós                  | SZÁMLÁK KEZEL                         | ÉSE                                                            |                         |      |
| Számlaműveletek                |                                       |                                                                |                         |      |
| Számlanapló                    | Válasszon                             | számú folyószámla                                              |                         |      |
| MOBIL<br>SZOLGÁLTATÁSOK ~      | folyószámlát!                         |                                                                |                         |      |
| INFORMATIKAI<br>SZOLGÁLTATÁSOK | SZÁMLÁK<br>BEFIZETÉSE                 | SZÁMLÁK<br>LETÖLTÉSE                                           | E-SZÁMLA<br>BEÁLLÍTÁSOK |      |
| KAPCSOLATFELVÉTEL 🗸            |                                       |                                                                |                         |      |
| FELHASZNÁLÓI JOGOK V           | E-számla (ingyenes)                   | A megrendeléssel ellogadom<br>az <u>e-számia nyilatkozatot</u> | Megreno                 | dele |
| SAJÁT ADATAIM                  |                                       |                                                                |                         |      |
| TUDÁSTÁR                       | Elektronikus forgalmi täjékoztató (El | FT)                                                            | Aktiv Lomo              | ndo  |
|                                |                                       |                                                                |                         |      |

4. Ezután kattintson a "Megrendelem" gombra. Ezzel Ön megrendelte/beállította a Telekom e-számla szolgáltatását a kijelölt folyószámlára. Amennyiben Ön most az e-számla beállítások alatt az Aktív feliratot látja, az e-számla megrendelése sikeres volt.

| FÓCLDAL                          |   |                                       |                                   |                 |               |
|----------------------------------|---|---------------------------------------|-----------------------------------|-----------------|---------------|
| SZÁMLÁK                          | ^ | Sikeres a(z) Elektro                  | onikus szamia megrendelese        |                 |               |
| Számlakezelés                    |   |                                       |                                   |                 |               |
| Számlaműveletek                  |   | GYORSKERESÉS Konkrét h                | ivészámra kerechet                |                 | ~             |
| Számlanapló                      |   |                                       | Volazarin a Korganol              |                 |               |
| MOBIL<br>SZOLGÁLTATÁSOK          | ~ | SZÁMLÁK KEZELI                        | ÉSE                               |                 |               |
| INFORMATIKAI<br>SZOLGÁLTATÁSOK   | ~ |                                       |                                   |                 |               |
| and a second                     |   | Válasszon                             | számú folyószámla 💛               |                 |               |
| KAPCSOLATFELVETEL                | ~ | loiyoszamlati                         |                                   |                 |               |
| FELHASZNÁLÓI JOGOK<br>BEÁLLÍTÁSA | ~ |                                       |                                   |                 |               |
| SAJÁT ADATAIM                    |   | SZAMLAK<br>BEFIZETÉSE                 | SZAMLAK<br>LETÖLTÉSE              | E-SZAN<br>BEÁLL | ALA<br>ÍTÁSOK |
| TUDÁSTÁR                         |   |                                       | A longe direct all norder         |                 |               |
|                                  |   | E-számla (ingyenes)                   | az e-számla lemondó nyilatkozato: | Aktív           | Lemondom      |
|                                  |   | Elektronikus forgalmi tájékoztató (EF | -T)                               | Aktiv           | Lemondom      |

**5.** Ettől kezdve az Ön vállalkozása a folyószámlán szereplő előfizetésekre elektronikus számlát kap.

#### HOGYAN TUDOM A SZÁMLÁIMAT ELEKTRONIKUS ÚTON BEFIZETNI?

Telekom mobil számláját az üzleti online önkiszolgáló felületen, a Telekom alkalmazás segítségével okostelefonon, banki átutalással vagy csoportos beszedési megbízással egyenlítheti ki.

#### A. ÜZLETI ONLINE ÖNKISZOLGÁLÓ FELÜLETEN

#### 1. Telekom Gyorsfizetés

| $\mathbf{T} \cdots$           |                                                                                                    |              |
|-------------------------------|----------------------------------------------------------------------------------------------------|--------------|
| <b>TELEKOM FIZ</b>            | ÆTÉS                                                                                                    |              |
| Válassz fizetési módot*       | Telekon Openfizitis Fattes Telekon Openfizitis Käklur risentet buskkärjesal reg källstässä registrisien, openan. Basikkärja Fattes COT han is battestaga vedtarele senzä. |              |
| Fizetendö összeg:             | 1893 Ft<br>Tovabb Vissea                                                                                                    |              |
| ç                             |                                                                                                    | EGYÜTT. VELE |
| glish Üzletkereső Tudako      | zá Elérhetőségek Adatvédelem Jogi tudnívalók Általános szerződési feltételek                                                                                              |              |
| 2014 Magyar Telekom Nyrt. Cir | n: 1013 Budapest, Krisztina krt. 55. Postacím: 1519 Budapest, Pf. 434.                                                                                                    |              |

Telekom Gyorsfizetés választása esetén lépjen be meglévő azonosítójával vagy, kérjük, regisztráljon egy új fiókra!

| $\mathbf{T}$ · ·                 |                                                |                                                                                        |               |
|----------------------------------|------------------------------------------------|----------------------------------------------------------------------------------------|---------------|
| TELEKOM GYC                      | RSFIZETÉS                                      |                                                                                        |               |
| BELÉPÉS                          |                                                | REGISZTRÁCIÓ                                                                           |               |
| E-mail cim*                      |                                                | Még nincs Telekom Gyorsfizetés fiókod?                                                 |               |
| Jelszó*                          |                                                | Regisztrálj és fizess e mail símed és jelszavad<br>megadásával, hogy ne kelljen minden |               |
|                                  | Nem tudom a jelszavam                          | alkalommal megadni bankkártya adataid.                                                 |               |
|                                  | Belépek Mégse                                  | Regisztrálok                                                                           |               |
|                                  |                                                |                                                                                        |               |
|                                  |                                                |                                                                                        |               |
| T                                |                                                |                                                                                        |               |
| 4                                |                                                |                                                                                        | EGYUTT. VELED |
| English Üzletkereső Tudakozó     | Elérhetőségek Adatvédelem Jogi tudn            | ivalók Általános szerződési feltételek                                                 |               |
| © 2014 Magyar Telekom Nyrt. Cim: | 1013 Budapest, Krisztina krt. 55. Postacim: 15 | 19 Budapest, Pf. 434.                                                                  |               |
|                                  |                                                |                                                                                        |               |

#### 2. Bankkártyás fizetés

Bankkártyás fizetés esetén, kérjük, adja meg bankkártya adatait a befizetés elvégzéséhez!

| 😮 otpbank                                    | Internetes fizetés                                                                                          |                                                                                                    |          |
|----------------------------------------------|----------------------------------------------------------------------------------------------------|----------------------------------------------------------------------------------------------------|----------|
|                                              | Adatok megadása O Megerősítés                                                                               | Visszajelzés                                                                                                    |          |
| Szolgáltató neve<br>TELEKON                  | //ONLINE VÁS./ SZÁMLA                                                                                       | 1.89                                                                                                    | 3 ниғ    |
|                                              | Terhelendő bank                                                                                             | kkártya adatai                                                                                                    |          |
| Kártya típusa                                | MasterCard                                                                                                  | Kártyát kibocsátó bank neve                                                                                       |          |
| Kártyaszám                                   |                                                                                                    |                                                                                                    |          |
| Kártyára írt név<br>Lejárati dátum<br>(hhéé) |                                                                                                    | Érvényesítési kód (CVC2/CVV2)                                                                                     |          |
|                                              |                                                                                                    | udolsó bárom számjegye. Amennyiben az On<br>bankkártyáján ilyen adat nem szerepel, kérjük, hagyj<br>mezőt űresert |          |
| A kártya számát foly                         | yamatosan gépelje be, a fizető felület automatikusan e<br>kialakított mező hosszabb, mint az Ön kártyájánai | lvégzi a kártyaszám tagolását. Amennyiben a kártyaszám b<br>: a száma, a kitöltetlen helyet hagyja üresen.        | eadására |

#### **B. BANKI ÁTUTALÁSSAL**

A számlavezető bankja által kínált lehetőségek egyikével: bankfiókban, telefonon, internetbankon vagy a bank mobiltelefonos alkalmazásával.

#### Az átutalás során mindenképpen adja meg:

- a kedvezményezett nevét
- a kedvezményezett számlaszámát
- a közlemény rovatban a befizetni kívánt számla számát vagy a folyószámlaszámát ጥ · · Telekom mobil szolgáltatások elektronikus számla Szolgáltató - Kibocsátó / Service provider st, Krisztina krt. 55. K&H 10402142-21421442-00000000 10773381-2-44 Buda Magyar Telekom Nyrt. 1013 Bud Bankszámla száma: Adóigazgatási azonosító: ••• út 3. 1013 Ügyfélszolgálat telefonszáma: Levelezési cím: 1435 1519 Budapest, Pf. 434. www.telekom.hu/uzleti uzleti\_ugyfelszolgalat@telekom.hu Internet: E-Mail: Számla száma / Invoice No.: Teljesítés időpontja / Fulf.date: Számla kelte / Invoice date: Befizetési határidő / Due date: ..... 2013. 2013.12.02. 2013.12.16. Ügyfél / Customer 1013 Budapest, •••••• út 3. Ügyfélazonosítók / Customer ID. No. tó/MT no ..... Számlaösszesítő (Ft) Nettó összeg Áfa Bruttó összeg 27% Számla összesen 84.256,20 84.256 22.749,17 22.749 107.005,37 107.005 Fizetendő összeg: **107.005** 2013.11.01. - 2013.11.30. Számlázott időszak n MasterCard Mobile-al sorba Elszámolási információ<sup>3</sup> 0 Záróegyenleg: 2013.11.30. 2013.11.30. állanot szerint / As of 30.11.2013 02 ériük a ..... ••••• számla ni szíveskedjék. negoizas reinatalmaz tás SZJ 64.20.13 Mobil hívószám (30) •••••• ÉnCégem Start internet-hang dijcsomag ester csomag trix 11.01.-11.19. ss Net XXL. (SZJ 64.20.18) 11.01.-11.19. em-Dualo fszla szintű hd kedvezmény te 19/30 19/30 19/30 500,00 16.000,00 3.020,00 316,67 10.133,33 1.912,67 402,17 12.869,33 2.429,09 chnikai (SZJ 64.20.18) szintű leforgalmazhatóság opció2 600,00 320,00 600,00 320,00 762,00 406,40 olyöszamla szintü letorgalmazhatosag opcio3 ext Business M Spec hang-internet díju usiness Net M (SZJ 64.20.18) 11.20.-11.30. UALO Flat opció 11.20.-11.30. 11/30 2.500,00 916,67 3.887,82 1.164,17 em Start i rnet-hang dijc 26.00 52.00 66.04 30:18 22,00 666,58 belül - csúcsidő 846,56 3,85 22,00 3,85 22,00 77,00 105,60 19,25 24,93 7,70 97,79 134,11 24,45 31,66 20 4:48 solási di

### C. CSOPORTOS BESZEDÉSI MEGBÍZÁSSAL

A számlavezető bankjának adott megbízással, mellyel felhatalmazza a bankját, hogy a Telekom által kibocsátott mobilszámláján szereplő összeggel a bankszámláját megterhelje.